## Windows Firewall บล็อกไม่ให้เห็นข้อมูลใน Network

วิธีแก้ไขปัญหา Windows Firewall บล็อกไม่ให้เห็น Network ของเครื่องอื่นๆ ที่ทำการ Sharing ใน windows 7 มีขั้นตอนแก้ไข ดังนี้

1. เข้าไปที่เมนู Start>Control Panel จะปรากฏหน้าต่างเมนู Control ดังภาพข้างล่าง

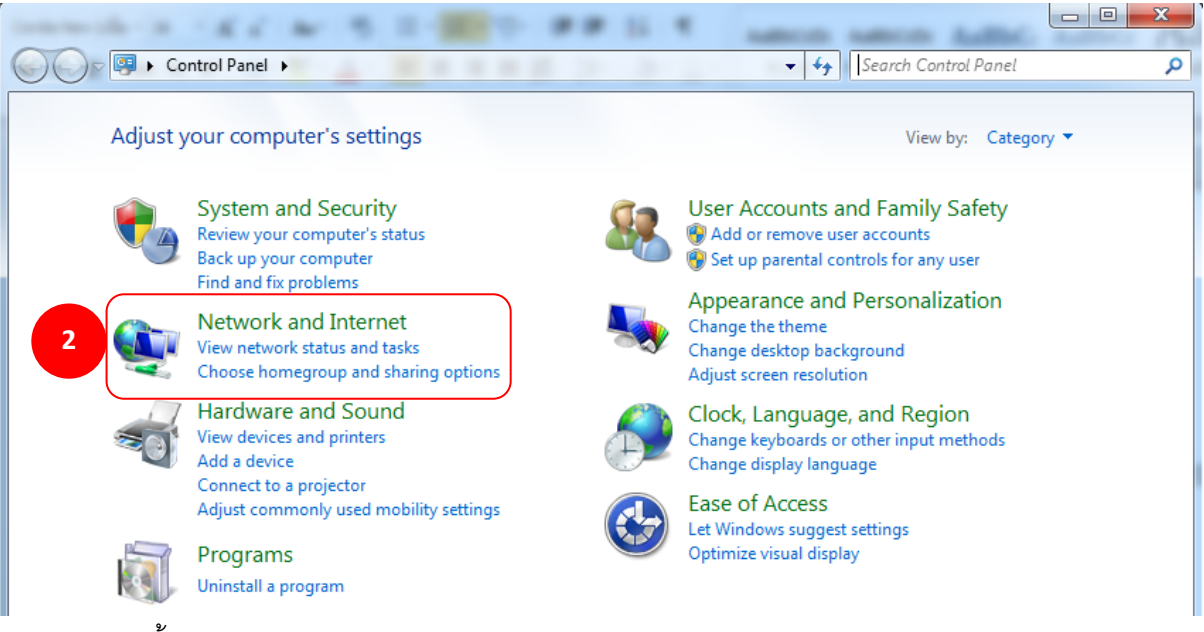

2. จากนั้น คลิก Network and Internet จะปรากฏเมนูหน้าต่าง Network and Internet ดังภาพ

ข้างล่าง

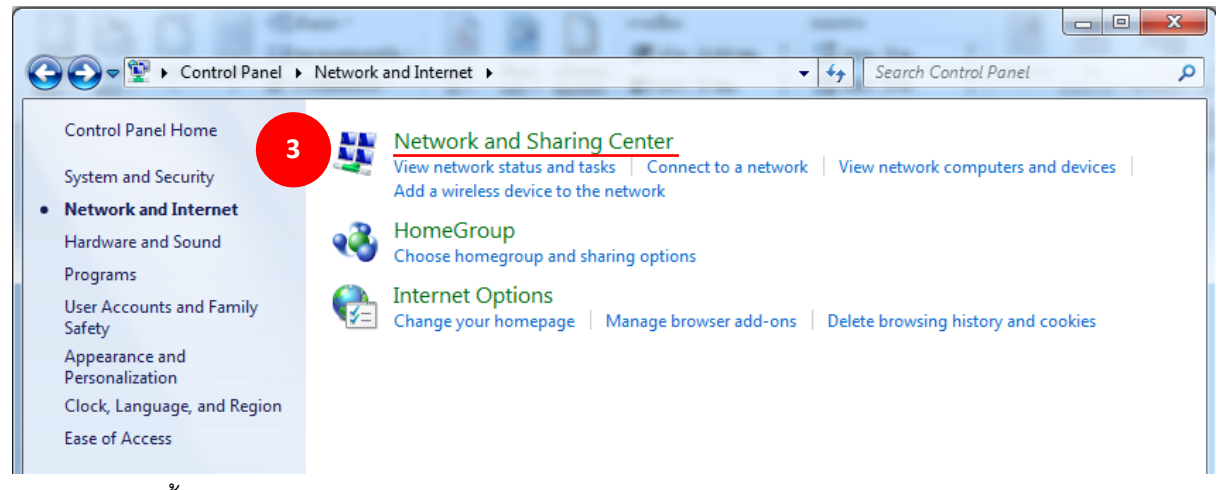

3. จากนั้น คลิก Network and Sharing Center จะปรากฏเมนูหน้าต่าง Network and Sharing

Center ดังภาพข้างล่าง

| tenneste in 188                                                                | N 5 1-1-1 B 8 1 1                                                                                                    |                                                                      |
|--------------------------------------------------------------------------------|----------------------------------------------------------------------------------------------------|----------------------------------------------------------------------|
| Control Panel +                                                                | Network and Internet   Network and Sharing Center                                                                                                    | - + Search Control Panel                                             |
| Control Panel Home                                                             | View your basic network information ar                                                                                                    | nd set up connections                                                |
| Manage wireless networks<br>Change adapter settings<br>Change advanced sharing | WIN-5A60S7CVHQ0 Networ                                                                                                    | rk Internet                                                          |
| settings                                                                       | View your active networks                                                                                                    | Connect or disconnect Access type: Internet                          |
|                                                                                | Home network                                                                                                    | HomeGroup: Available to join<br>Connections: U Local Area Connection |
|                                                                                | Change your networking settings Set up a new connection or network Set up a wireless, broadband, dial-up, ad hoc, or VPN connection; or set up a router or access point. |                                                                      |
|                                                                                | Connect to a network<br>Connect or reconnect to a wireless, wired,                                                                                                    | , dial-up, or VPN network connection.                                |

 จากนั้น คลิกที่ Home network (หากเครื่องคอมพิวเตอร์ปรากฏเป็นชื่ออื่นก็ให้คลิกบริเวณดังกล่าว ก่อน) จะปรากฏหน้าต่างเมนู ดังภาพข้างล่าง

| Ge 🛃 Set Network Location                                                                                                    |                                                              |  |  |
|----------------------------------------------------------------------------------------------------|--------------------------------------------------------------|--|--|
| Select a location for the 'Network' network                                                                                                    |                                                              |  |  |
| This computer is connected to a network. Windows will automatically apply the correct<br>network settings based on the network's location.                   |                                                              |  |  |
| 5 Home network<br>If all the computers on this network are at your how<br>this is a trusted home network. Don't choose this for<br>coffee shops or airports. | me, and you recognize them,<br>for public places such as     |  |  |
| Work network<br>If all the computers on this network are at your wo<br>them, this is a trusted work network. Don't choose<br>coffee shops or airports.       | rkplace, and you recognize<br>this for public places such as |  |  |
| Public network<br>If you don't recognize all the computers on the net<br>a coffee shop or airport, or you have mobile broad<br>network and is not trusted.   | twork (for example, you're in<br>band), this is a public     |  |  |
| Treat all future networks that I connect to as public, and don't ask me again. <u>Help me choose</u>                                                         |                                                              |  |  |
|                                                                                                    | Cancel                                                       |  |  |
| K .                                                                                                    |                                                              |  |  |

5. จากนั้น เลือก Home network เป็นการเสร็จสิ้นขั้นตอน